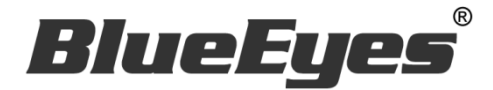

# IGLIKE Instagram 自動按讚機器 人軟體

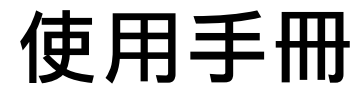

Version 20181227

www.BlueEyes.com.tw

在使用本產品之前,請務必先仔細閱讀本使用說明書。 請務必妥善保管好本書,以便日後能隨時查閱。 請在充分理解內容的基礎上,正確使用。 本手冊內含重要資料,切勿讓非授權用戶翻閱!

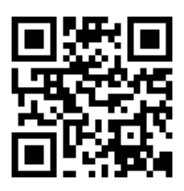

# 使用手冊

本手冊適用於以下產品

□ 藍眼 Instagram 自動按讚機器人軟體

感謝您使用藍眼科技的產品。

本手冊將介紹藍眼科技產品。在您開始使用產品前,建議您先閱讀過本手冊。

手冊裡的資訊在出版前雖已被詳細確認,實際產品規格仍將以出貨時為準。藍眼科技對本 手冊中的內容無任何擔保、宣告或暗示,以及其他特殊目的。除此之外,對本手冊中所提 到的產品規格及資訊僅供參考,內容亦可能會隨時更新,恕不另行通知。本手冊中所提的 資訊,包括軟體、韌體及硬體,若有任何錯誤,藍眼科技沒有義務爲其擔負任何責任。

任何產品規格或相關資訊更新請您直接到藍眼科技官方網站查詢,本公司將不另行通知。 若您想獲得藍眼科技最新產品訊息、使用手冊、韌體,或對藍眼科技產品有任何疑問,請 您聯絡當地供應商或到藍眼科技官方網站取得相關訊息。

本手冊的內容非經藍眼科技以書面方式同意,不得擅自拷貝或使用本手冊中的內容,或以 其他方式改變本手冊的資料及發行。

本手冊相關產品內容歸 藍眼科技 版權所有

## 藍眼科技集團

地址:404台灣台中市北區文心路四段 200號7樓之3

電話:+886 4 2297-0977 / +886 982 842-977

傳真:+88642297-0957

E-mail : support@blueeyes.com.tw

網站:www.BlueEyes.com.tw

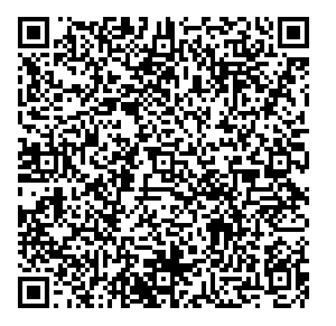

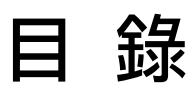

| 1. | 安裝                    | 3  |
|----|-----------------------|----|
|    | 1.1 產品功能              | 3  |
|    | 1.2 安裝環境              | 3  |
|    | 1.3 版本支援              | 3  |
|    | 1.4 安裝程式              | 6  |
|    | 1.5 執行程式              | 9  |
|    | 1.6 環境相關設定            | 10 |
| 2. | 操作介面                  | 12 |
|    | 2.1 序號啟用              | 13 |
|    | 2.2 設定參數              | 14 |
|    | 2.3 測試                | 16 |
|    | 2.4 執行                | 18 |
| 3. | 常見問題 Q&A              | 19 |
|    | 【問題1】如何將軟體移轉到其他電腦使用?  | 19 |
|    | 【問題 2】序號弄丟了,請問能重新申請嗎? | 19 |

## 1. 安裝

#### 1.1 產品功能

IGLIKE 軟體產品功能如下:

▶ 讓閒置的電腦,可以幫您在 Instagram 上 24 小時按讚。

#### 1.2 安裝環境

IGLIKE 軟體必須安裝於 Microsoft Windows 7 / 8 / 10 作業系統以上的電腦。 IGLIKE 軟體安裝電腦必須先安裝 Microsoft .NET Framework 3.5 套件

#### 1.3 版本支援

當您在安裝行銷機器人軟體時,可能會遇到安裝程式告知需要先安裝 Microsoft .NET Framework 3.5,如果您是 Windows 7 或 Windows 8 或 Windows 10 作業系統, Microsoft .NET Framework 3.5 可以在控制台的程式集中開啟此 Windows 功能,請按照以下步驟安裝 Microsoft .NET Framework 3.5,安裝完畢後就可以繼續安裝行銷機器人。

按 Windows Key + S, 輸入控制台

|   |                      | 篩選條件 🏏 |
|---|----------------------|--------|
| ŵ | 最佳比對                 |        |
|   | <b>控制台</b><br>桌面應用程式 |        |
|   | 文件                   |        |
| ĝ |                      |        |
| 2 |                      |        |
|   | ▶ 控制台                |        |

點擊程式集

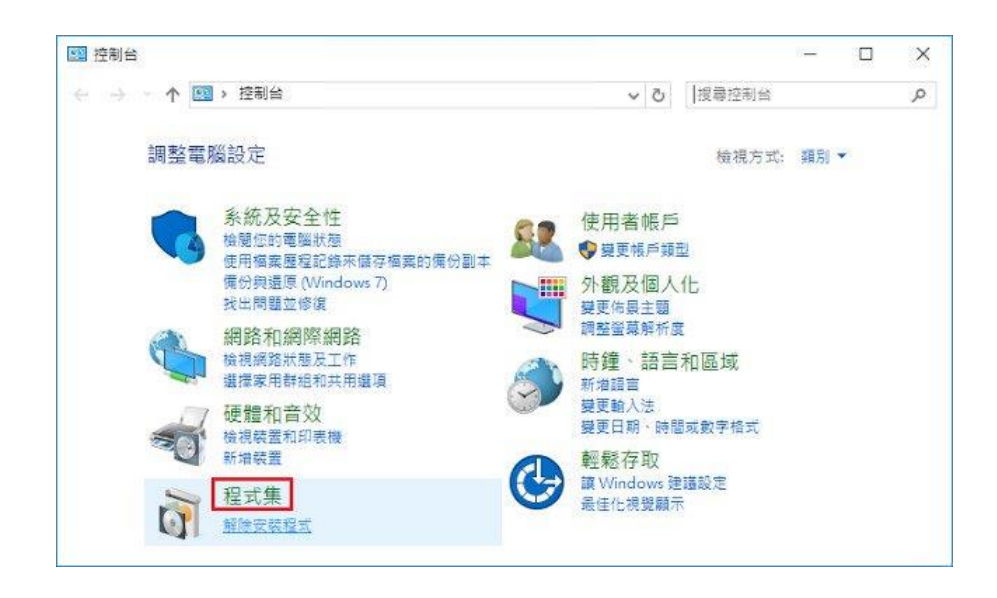

點擊開啟或關閉 Windows 功能

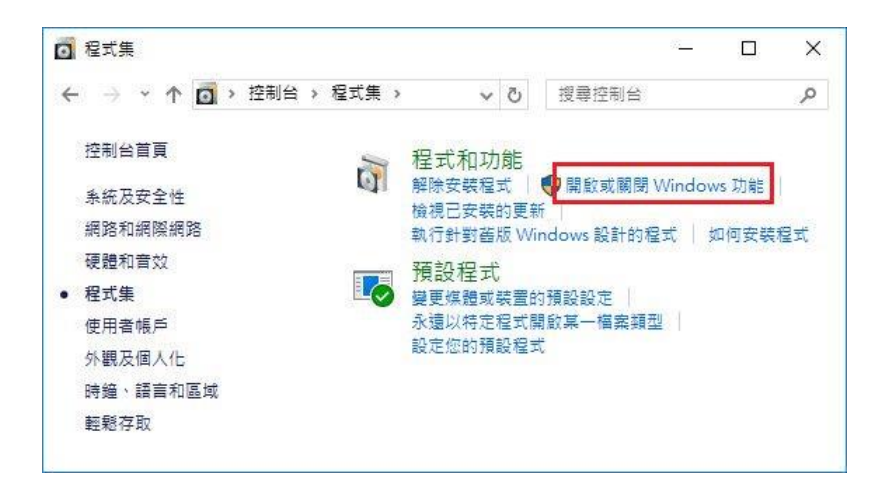

#### 勾選 .NET Framework 3.5 (包括.NET 2.0 和 3.0)

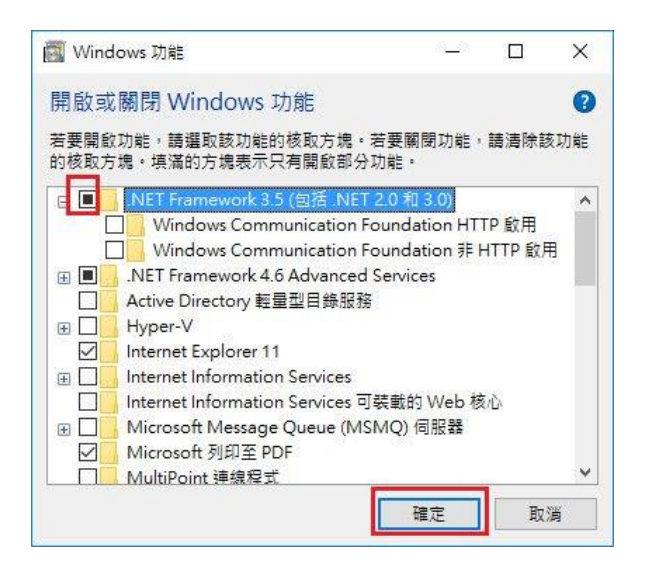

#### 點擊從 Windows Update 下載檔案

| Windows 功能                              |     |
|-----------------------------------------|-----|
| Windows 需要 Windows Update 中的檔案以完成安裝部分功  | 〕能。 |
| → 從 Windows Update 下載檔案                 |     |
| → 請勿連線至 Windows Update<br>不會對您的電腦做任何模更。 |     |
|                                         |     |
|                                         |     |
|                                         |     |
|                                         | 取注  |

開始下載必要檔案

|            | ×  |
|------------|----|
| Windows 功能 |    |
| 正在下載必要檔案   |    |
|            |    |
|            |    |
|            |    |
|            |    |
|            |    |
|            |    |
|            | 取消 |

#### Microsoft .NET Framework 3.5 完成安裝

|   |                   | ×  |
|---|-------------------|----|
| 4 | Windows 功能        |    |
|   | Windows 已完成要求的變更。 |    |
|   |                   |    |
|   |                   |    |
|   |                   |    |
|   |                   |    |
|   |                   |    |
|   |                   |    |
|   |                   |    |
| - |                   | 關閉 |

## 1.4 安裝程式

請連線到 https://iglike.blueeyes.tw/,下載最新版本的 IGLIKE 安裝檔案。 IGLIKE 軟體下載完畢之後,將壓縮檔進行解壓縮作業,即可開始安裝。

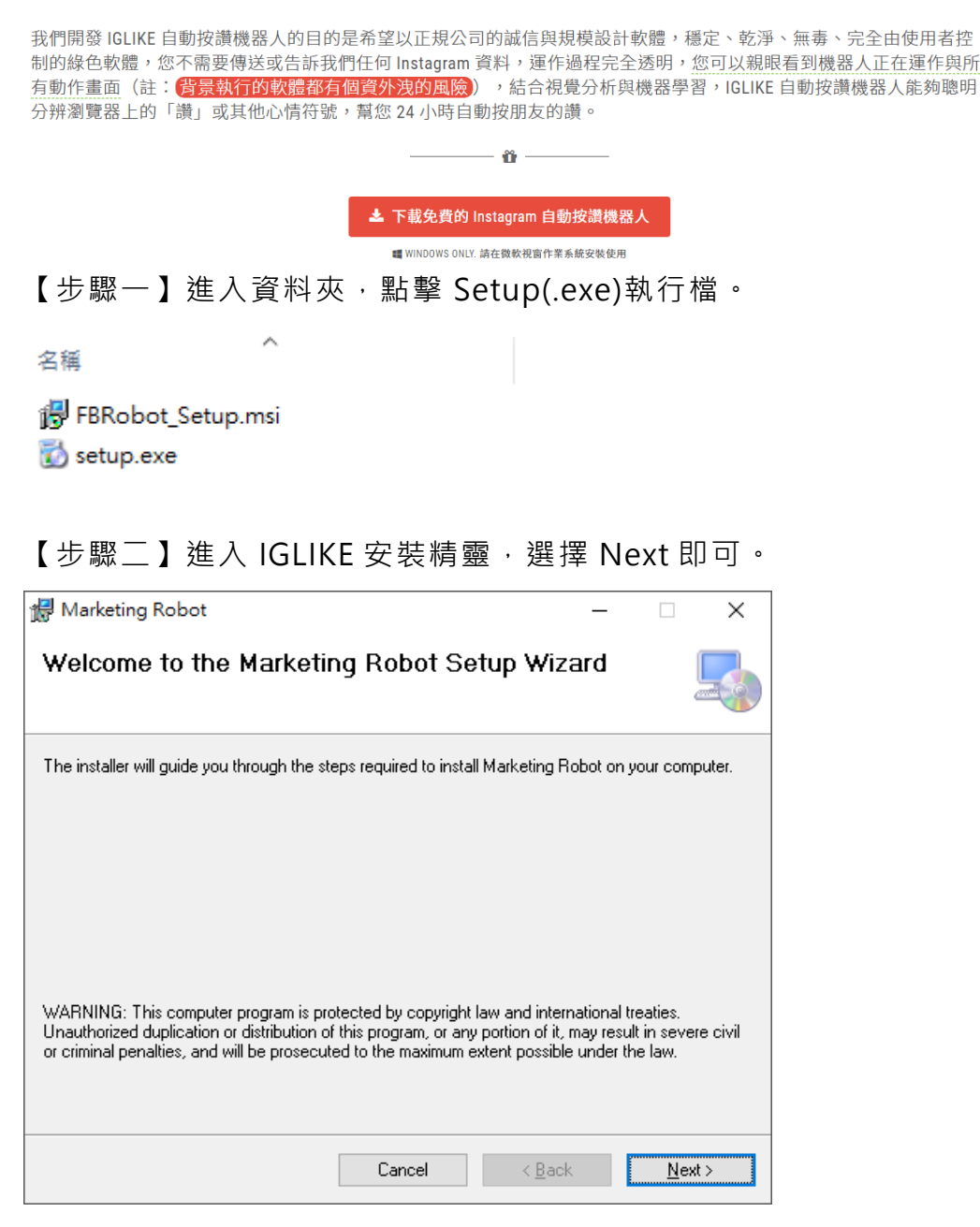

【步驟三】選擇 IGLIKE 安裝資料夾,預設為 C:\Program Files (x86)\Marketing Robot\Marketing Robot,選擇完畢後,點擊 Next 即可。

| 妃 Marketing Robot                                                                                                 | _      |                  | ×     |
|----------------------------------------------------------------------------------------------------|--------|------------------|-------|
| Select Installation Folder                                                                                        |        |                  | -     |
| The installer will install Marketing Robot to the following folder.                                               |        |                  |       |
| To install in this folder, click "Next". To install to a different folder, enter it be                            | low or | click ''Bro      | wse". |
| <u>F</u> older:                                                                                                   |        |                  |       |
| C:\Program Files (x86)\Marketing Robot\Marketing Robot\                                                           |        | B <u>r</u> owse. |       |
|                                                                                                    |        | <u>D</u> isk Cos | t     |
| Install Marketing Robot for yourself, or for anyone who uses this computer<br><u>E</u> veryone<br>Just <u>m</u> e | r:     |                  |       |
| Cancel < <u>B</u> ack                                                                                             |        | <u>N</u> e:      | kt >  |

【步驟四】您可以選擇 IGLIKE 的介面語言為繁體中文, 簡體中文, 英文或者日文, 確認 完畢後, 點擊 Next 即可。

| 🖟 Marketing Robot   |        | _              |    | ×     |
|---------------------|--------|----------------|----|-------|
| Language            |        |                |    | 5     |
| Language            |        |                |    |       |
| Traditional Chinese |        |                |    |       |
| Simplified Chinese  |        |                |    |       |
| 🔿 English           |        |                |    |       |
| ⊖ Japanese          |        |                |    |       |
|                     |        |                |    |       |
|                     |        |                |    |       |
|                     | Cancel | < <u>B</u> ack | Ne | ext > |

【步驟五】確認安裝,選擇 Next 即可開始安裝 IGLIKE 軟體。

| 🔀 Marketing Robot                           |                    | -              | _ |            | ×    |
|---------------------------------------------|--------------------|----------------|---|------------|------|
| Confirm Installation                        |                    |                |   |            |      |
| The installer is ready to install Marketing | Robot on your comp | uter.          |   |            |      |
| Click "Next" to start the installation.     |                    |                |   |            |      |
|                                             |                    |                |   |            |      |
|                                             |                    |                |   |            |      |
|                                             |                    |                |   |            |      |
|                                             |                    |                |   |            |      |
|                                             |                    |                |   |            |      |
|                                             |                    |                |   |            |      |
|                                             |                    |                |   |            |      |
|                                             | Cancel             | < <u>B</u> ack |   | <u>N</u> e | xt > |

#### 【步驟六】安裝完成,選擇 Close 即可。

| 🕼 Marketing Robot                                                       | _     |          | ×    |
|-------------------------------------------------------------------------|-------|----------|------|
| Installation Complete                                                   |       |          | 5    |
| Marketing Robot has been successfully installed.                        |       |          |      |
| Click "Close" to exit.                                                  |       |          |      |
|                                                                         |       |          |      |
|                                                                         |       |          |      |
|                                                                         |       |          |      |
|                                                                         |       |          |      |
|                                                                         |       |          |      |
| Please use Windows Update to check for any critical updates to the .NET | Frame | work.    |      |
|                                                                         |       |          |      |
| Cancel < <u>B</u> ack                                                   | <     | <u>C</u> | lose |

## 1.5 執行程式

【步驟一】點擊〈開始〉·選擇〈所有程式〉您可以在 Marketing Robot 下尋找到 Marketing Robot 程式捷徑。

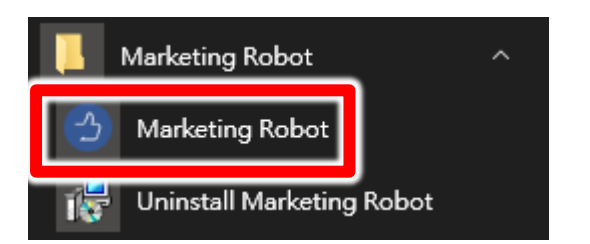

## 1.6 環境相關設定

#### 1.6.1 Windows 的文字與項目大小要設定為 100%

Windows 7 使用者

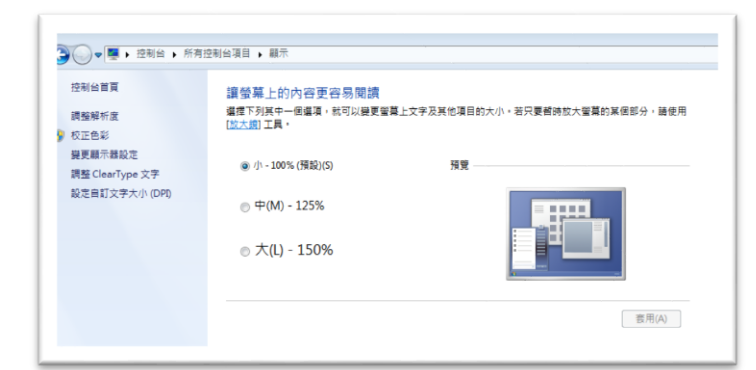

Windwos 10 使用者

|            | 白红你从哪一吗                                                                                       |
|------------|-----------------------------------------------------------------------------------------------|
| 2 目見       | 自訂您的顯示器                                                                                       |
| 尋找設定 の     |                                                                                               |
| it.        |                                                                                               |
| 2 顯示鑽      |                                                                                               |
| 医原用程式向功能   |                                                                                               |
| 5 预設應用程式   |                                                                                               |
| 〕 通知與動作    |                                                                                               |
| ) 電源與睡眠    |                                                                                               |
| 5 電池       |                                                                                               |
| □ 儲存空間     |                                                                                               |
| 2) 醋線地圖    | 战別 供測 建细引性细胞示器                                                                                |
| 8 平板電腦模式   | 證更文字、應用程式與其他項目的大小:100% (建論應項)                                                                 |
| 9 %I       | 方向                                                                                            |
| 1 工作的影响业务部 | 横向 ジョン ジョン ジョン ジョン (横向) ション ション ション (横向) ション (横向) ション (加) (加) (加) (加) (加) (加) (加) (加) (加) (加) |

#### 1.6.2 其他應用程式與排程設定

為了避免程式受到干擾而中斷,請關閉 Windows 背景排程工作,像是磁碟重組,定時掃毒,硬體檢查,Windows 或其他軟體自動更新等。

**1.6.3** 調整瀏覽器縮放比例 設定瀏覽器縮放比為 **100%**,可提高辨識度

| 新增無痕コ                             | 代視窗(I) | Ctrl+S | hift+N                |
|-----------------------------------|--------|--------|-----------------------|
| 記錄(H)<br>下載(D)<br>書籖(B)           |        |        | ►<br>Ctrl+J           |
| 縮放                                | -      | 100% + | 23                    |
| 列印(P)<br>投放(C)<br>尋找(F)<br>更多工具(I | _)     |        | Ctrl+P<br>Ctrl+F<br>▶ |
| 編輯                                | 剪下(T)  | 複製(C)  | 貼上(P)                 |
| 設定(S)<br>說明(E)                    |        |        | ×                     |
| 結束(X)                             |        | Ctrl+S | hift+Q                |

#### 1.6.4 關閉瀏覽器通知

關閉瀏覽器通知可避免軟體執行時受到干擾

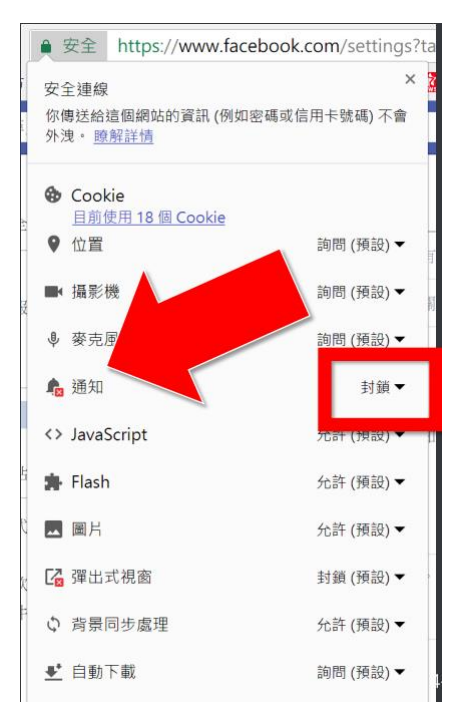

## 2. 操作介面

程式啟動後,IGLIKE 操作介面如下:

點擊 IGLIKE 功能

| FB<br>FBLUE FBUY AUTO LIKE                                                |
|---------------------------------------------------------------------------|
| 開啟 IGLIKE 操作介面                                                            |
| ● Marketing Robot (1.8.12.23) - □ ×                                       |
| FBLIKE FBLUE FBUY AUTOLIKE IGLIKE 設定 序號                                   |
|                                                                           |
| 今日可按100個證                                                                 |
| 11月 · 設定 測試                                                               |
| <b>首</b> 頁按讀 圖月按讀                                                         |
| 関連     2015/01/09 01:00       算後:2015/01/09 01:02     第8巻       16     16 |
| 下拉網頁 100 後重開網頁<br>按證な數剩 100 後重開網頁                                         |
| 查詢結果,找到 0 個未按讚。                                                           |
| 自動停止 🔯                                                                    |
| IGLIKE 開始(Alt+P)                                                          |
|                                                                           |
| HP1 玩轉架網站 輕鬆賺百萬 了解更多                                                      |

## 2.1 序號啟用

點擊『序號』→『IGLIKE』→『註冊啟用』。

| FB<br>LIKE FBLUE FBUY AUTO<br>LIKE                                                          | IG<br>LIKE<br>BUY   | FBLIKE<br>FBLUE<br>FBUY | +<br>+<br>+ |        |
|---------------------------------------------------------------------------------------------|---------------------|-------------------------|-------------|--------|
| 今日可按100個讚                                                                                   | <b>訂閲服務</b><br>解除限制 | AUTOLIKE                | •           |        |
| 1<br>1<br>1<br>1<br>1<br>1<br>1<br>1<br>1<br>1<br>1<br>1<br>1<br>1<br>1<br>1<br>1<br>1<br>1 |                     | IGLIKE                  | •           | 購買序號   |
|                                                                                             |                     |                         |             | 註冊啟用   |
| 自見按讚 圖月按讀                                                                                   |                     |                         |             | 找回序號   |
| ■<br>月月長4 ・ 2016/01/10 00:00                                                                |                     |                         |             | 更新訂閱資料 |

輸入序號·點擊『線上啟用』。

完成啟用後,會出現訂閱截止日期。

| 3    | bluee <del>s</del> es | × |
|------|-----------------------|---|
| 序號   | 請輸入「IGLIKE」的序號        |   |
| 目前版本 | 1.8.12.23             |   |

| FBLIKE   | ô | 訂閱至2020/08/07截止 |
|----------|---|-----------------|
| FBLUE    | ô | 訂閱至2020/05/17截止 |
| FBUY     | ô | 訂閱至2020/02/28截止 |
| AUTOLIKE | ô | 訂閱至2020/10/30截止 |
| IGLIKE   | ô | 訂閱至2020/02/28截止 |

## 2.2 設定參數

點擊設定→程式參數。

| 設定     | 序號        |   |  |  |  |
|--------|-----------|---|--|--|--|
| F      |           |   |  |  |  |
| L      | INE Robot |   |  |  |  |
| IC     | 3 Robot   |   |  |  |  |
| 看      | 呈式參數      |   |  |  |  |
| đđ     | 篩         |   |  |  |  |
| 暫存影像 ▶ |           |   |  |  |  |
| i      | 音         | • |  |  |  |

設定瀏覽器類別,螢幕解析度大小以及影像辨識正確綠調整為 95%

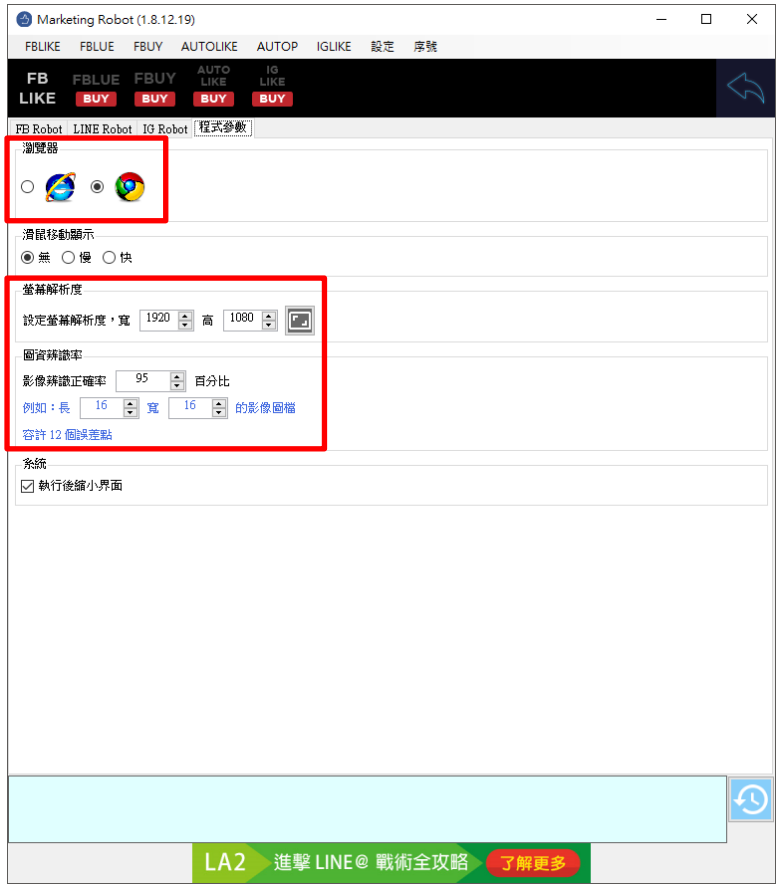

執行設定→IG Robot

| 設定     | 序號        |   |  |  |  |
|--------|-----------|---|--|--|--|
| F      |           |   |  |  |  |
| L      | INE Robot |   |  |  |  |
| IC     | G Robot   |   |  |  |  |
| 看      | 呈式參數      |   |  |  |  |
| 等待     |           |   |  |  |  |
| 暫存影像 ▶ |           |   |  |  |  |
| i      | 語         | ► |  |  |  |

設定下拉次數判斷條件,建議初期先依造預設值執行,在根據實際結果進行微調。

| Marketing Robot (1.8.12.23)             | - | × |
|-----------------------------------------|---|---|
| FBLIKE FBLUE FBUY AUTOLIKE IGLIKE 設定 序號 |   |   |
| FB FBLUE FBUY AUTO IG<br>LIKE LIKE      |   |   |
| FB Robot LINE Robot IG Robot 程式参数       |   |   |
| IG網址                                    |   | _ |
| □指定首良 https://www.mstagram.com/         |   |   |
| IGLIKE下拉判斷                              |   |   |
| 1.網頁下拉次數超過 100 ♀ 次後重開瀏覽器                |   |   |
| 2.按證次數超過 100 ↓ 次後重開瀏覽器                  |   |   |
| 3.網頁下拉方式:點選「下」 6 🔶 次                    |   |   |
| 搜尋圖月按鎖結束判斷                              |   |   |
| 檢查首頁標記後執行 1 ♀ 次切換動作到輸入框                 |   |   |
| ☑ 利用網址搜尋關键字                             |   |   |
| ☑ 輸入圖片關键字後,先執行[P5]重整網頁。                 |   |   |
| ☑ 圖片搜尋次數超過 100 🖨 次後結束                   |   |   |
| ☑ 圖月按讚次數超過 10 ÷ 次後結束                    |   |   |
|                                         |   |   |
|                                         |   | Ð |
| L3A                                     |   |   |

## 2.3 測試

設定自訂圖資編輯。

做自訂圖資編輯,確保機器人能分辨圖像。

| 首頁   | 設定          | 測試      |   |  |  |  |
|------|-------------|---------|---|--|--|--|
| 開啟   |             | 则 동물 모모 |   |  |  |  |
| 關閉   |             | 到見前     | V |  |  |  |
| Ê    | 自訂圖資編輯      |         |   |  |  |  |
| (1)  | (1)搜尋IG標誌 O |         |   |  |  |  |
| (2)) | (2)測試下拉網頁   |         |   |  |  |  |
| (3   | (3)按讃測試     |         |   |  |  |  |

開啟 LINE TIMELINE 網頁後,點擊自訂圖資編輯。

首先擷取 LINE TIMELINE Logo。

0

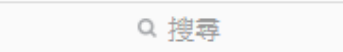

開啟顯示格線,並調整紅色框到合適區域大小,可以讓 logo 正好在紅色框正中間,上下 左右多兩格間隔。然後按儲存保存。

| FB<br>LIKE FBLU  | E FBUY AUTO<br>LIKE                    | IG<br>LIKE                                                      |   |
|------------------|----------------------------------------|-----------------------------------------------------------------|---|
| • <b>()</b> ~ () | ○ >                                    |                                                                 |   |
| 國案様本<br>05-05    |                                        | 05-05                                                           | _ |
| L                | 0                                      | U O                                                             | 1 |
| 輸入圖資             |                                        |                                                                 |   |
| *<br>•<br>•      | <ul> <li>移動畫面</li> <li>移動區域</li> </ul> | <ul> <li>□ 擬示様本底圖</li> <li>□ 擬示±面誤差點</li> <li>□ 擬示格線</li> </ul> |   |
| 選取區域大小           | 26 X 26                                |                                                                 |   |
|                  | 正確率                                    | ¥:100.0%                                                        |   |
|                  |                                        |                                                                 |   |
|                  |                                        |                                                                 |   |
|                  |                                        |                                                                 |   |
|                  |                                        |                                                                 |   |
|                  |                                        |                                                                 |   |
|                  |                                        |                                                                 |   |
|                  |                                        |                                                                 |   |
|                  |                                        |                                                                 |   |
|                  |                                        |                                                                 |   |
|                  |                                        |                                                                 |   |
|                  |                                        |                                                                 |   |
|                  |                                        |                                                                 |   |
|                  |                                        |                                                                 |   |
|                  |                                        |                                                                 |   |
|                  |                                        |                                                                 |   |

**擷取白色微笑圖示**。

## 💟 C

開啟顯示格線,並調整紅色框到合適區域大小,可以讓 logo 正好在紅色框正中間,上下 左右多兩格間隔。然後按儲存保存設定。

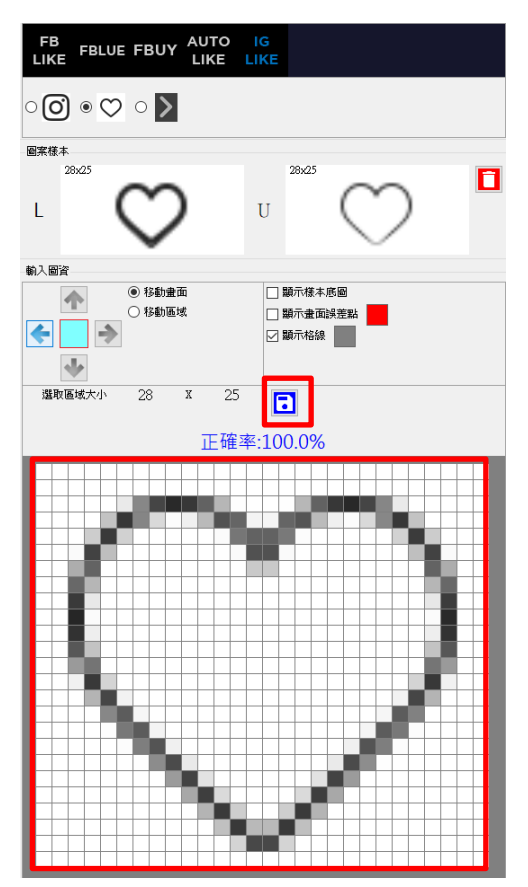

全部設定完成後,請執行逐一測試(1)搜尋 LINE 標誌,(2)測試下拉網頁以及(3)按讚測試。 確認滑鼠是否移動至正確位置。

| 首頁        | 設           | ŧ    | 測試    |  |  |  |  |
|-----------|-------------|------|-------|--|--|--|--|
| 開取        |             | ংক্ত | 명을 모모 |  |  |  |  |
| 關閉        |             | /38. | 見品    |  |  |  |  |
| Ê         | 自訂圖資編輯      |      |       |  |  |  |  |
| (1)       | (1)搜尋IG標誌 🔘 |      |       |  |  |  |  |
| (2)測試下拉網頁 |             |      |       |  |  |  |  |
| (3        | 3)按         | 賛測   | 試     |  |  |  |  |

## 2.4 執行

測試完成後,請回到首頁,按 Alt+P 或者執行藍色 IGLIKE 開始。機器人會開始自動按讚 作業。

| 🕙 Marketing Robot (1                         | .8.12.23)        |                 |          |       | -   | _ | × |
|----------------------------------------------|------------------|-----------------|----------|-------|-----|---|---|
| FBLIKE FBLUE FB                              | UY AUTOLIKE      | IGLIKE          | 設定       | 序號    |     |   |   |
| FB<br>LIKE FBLUE FI                          | BUY AUTO<br>LIKE |                 |          |       |     |   |   |
| 今日可按10                                       | 0個讚              | <b>訂閲</b><br>解除 | 服務<br>限制 |       |     |   |   |
| 首頁 設定 測試                                     |                  |                 |          |       |     |   |   |
| 首頁按讚                                         | 圖片按讚             |                 |          |       |     |   |   |
| 開始: 2016/01/19 00:00<br>最後: 2018/11/09 11:02 |                  | 歸零              |          |       |     |   |   |
|                                              |                  |                 |          |       |     |   |   |
|                                              |                  |                 |          |       |     |   |   |
|                                              |                  |                 |          |       |     |   |   |
| 下拉網頁 100 後<br>按讚次數剩 100 谷                    | 重開網頁<br>愛重開網頁    |                 |          |       |     |   |   |
| □ 宣詞結果, 找到 0<br>自動停止 び                       | 個木按領。            |                 |          |       |     |   |   |
| IGLIKE 開始(Alt+P)                             |                  |                 |          |       |     |   |   |
|                                              |                  |                 |          |       |     |   |   |
| ŀ                                            | IP1 玩轉           | 架網站             | 輕鬆       | 賺百萬 了 | 解更多 |   |   |

## 3. 常見問題 Q&A

#### 【問題1】如何將軟體移轉到其他電腦使用?

【解答】 當然可以的。你可以在舊電腦 IGLIKE 軟體的關於中按下反註冊按鈕以解除序號綁定, 然後在新電腦中重新註冊。

如過電腦不幸故障,無法開啟軟體。請透過我們的網站進行解除。 反註冊網址:https://www.blueeyestech.com/pay/online\_Software\_unreg.php

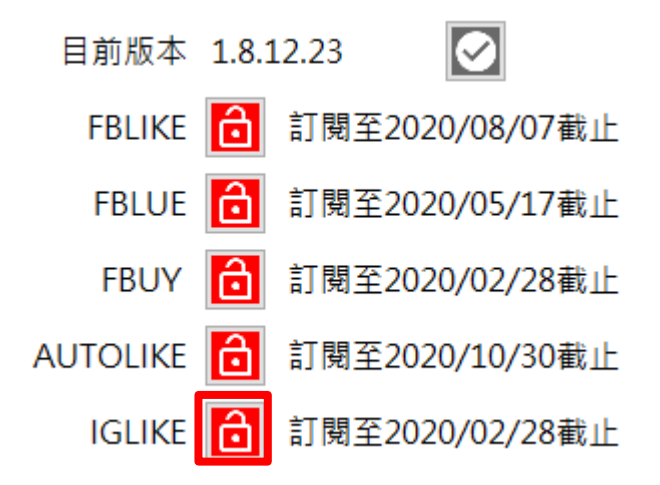

#### 【問題 2】序號弄丟了<sup>,</sup>請問能重新申請嗎?

【解答】 可以。請透過我們的網站進行重新申請序號的作業。 找回序號網頁:https://www.blueeyestech.com/pay/online\_Software\_serial.php

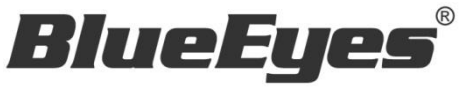

http://www.BlueEyes.com.tw

## 藍眼科技客戶服務中心

台灣 台中市文心路四段 200 號 7F-3

電話:+886 4 2297-0977

手冊中的所有資料都是根據藍眼標準測試方法測定,如有任何印刷錯誤或翻譯上的誤差,望廣大使用者 諒解。本手冊或產品設計與規格如有更改,恕不另行通知。手冊中的畫面用語、圖示等與實際相比,可 能會有微小變化和差異,請以實際操作為準。